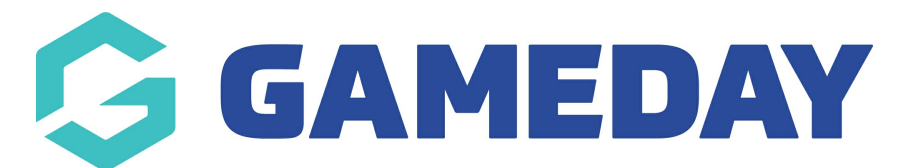

## How do I send an email to my Officials in Schedula?

Last Modified on 22/12/2023 9:32 am AEDT

Schedula allows administrators to quickly and easily send an email communication to officials based on certain criteria.

To send an email to your officials through Schedula:

1. In the left-hand menu, select **Communications** > **SEND EMAIL MESSAGES** 

| Schedula<br>G GAMEDAY              |   |
|------------------------------------|---|
| Dashboard                          |   |
| Schedula Profile                   | • |
| රූ Official List<br>Administration | • |
| 🗑 Manual Appointments              | • |
| Automatic Appointments             | • |
| Dommunications                     | * |
| Send SMS Messages                  |   |
| Send Email Messages                |   |
| {⑦} Schedula Settings              | • |
| P Reports                          | • |
|                                    |   |

## 2. Select your **ORGANISATION**

| ſ | 🔁 Send Email Message 🛛 |                                                |  |
|---|------------------------|------------------------------------------------|--|
|   | Email Message Optic    | ons                                            |  |
|   | Selected Organisation  | Metro South (WA)                               |  |
|   |                        | O Send an email to individual contacts.        |  |
|   |                        | O Send an email to a Official Panel.           |  |
|   |                        | O Send an email to a list based on a criteria. |  |

3. You can then choose one of the following options to define your recipient list:

• Send an email to individual contacts: Allows you to manually add recipients from your

| Schedula office | cial database |
|-----------------|---------------|
|-----------------|---------------|

| 🔁 Send Email Message 🕕 |                                                |
|------------------------|------------------------------------------------|
|                        |                                                |
| Email Message Opt      | ions                                           |
| Selected Organisation  | Metro South (WA)                               |
|                        | Send an email to individual contacts.          |
|                        | Send an email to a Official Panel.             |
|                        | O Send an email to a list based on a criteria. |
| Email Message          |                                                |
| From Admin             |                                                |
| To Add (No c           | ontacts selected)                              |
| Cc Add (No c           | ontacts selected)                              |

• Send an email to an Official Panel: Allows you to use one of your Official Panels as the recipient list

| 문 Send Email Message 0                                                            |                                                                                                    |
|-----------------------------------------------------------------------------------|----------------------------------------------------------------------------------------------------|
| Email Message Opt                                                                 | tions                                                                                                    |
| Selected Organisation                                                             | Metro South (WA)                                                                                                    |
|                                                                                   | <ul> <li>Send an email to individual contacts.</li> <li>Send an email to a Official Panel.</li> <li>Send an email to a list based on a criteria.</li> </ul> |
| Email Message                                                                     | in                                                                                                    |
| Season 2021                                                                       | •                                                                                                    |
| Panel Umpire (bu<br>Field Ump<br>Boundary<br>Goal.Umni<br>Hold down<br>316 people | uilt-in)<br>ire (built-in)<br>Umpire (built-in)<br>re (huilt-in)<br>CTRL when selecting a panel to make multiple selections.<br>will receive this email.    |
|                                                                                   |                                                                                                    |

• Send an email to a list based on a criteria : Allows you to send an email to officials who have not confirmed their appointment this week, who are officiating at a certain venue this

week, or who are not officiating this week

| 🔁 Send Email Message 🕕 |                                                                                                    |  |
|------------------------|----------------------------------------------------------------------------------------------------|--|
| Email Message (        | ptions                                                                                                    |  |
| Selected Organisatio   | n Metro South (WA)                                                                                                    |  |
|                        | O Send an email to individual contacts.                                                                                             |  |
|                        | O Send an email to a Official Panel.                                                                                                |  |
|                        | Send an email to a list based on a criteria.                                                                                        |  |
| Email Message          |                                                                                                    |  |
| From                   | Admin                                                                                                    |  |
| Recipient Criteria     | Officials who have not confirmed their appointments for this week.<br>Active week is for fixtures between 18/12/2023 and 24/12/2023 |  |
|                        | Officials who are officiating at a selected ground this week.                                                                       |  |
|                        | Officials who are not officiating this week.<br>Active week is for fixtures between 18/12/2023 and 24/12/2023                       |  |

4. Once you've defined your recipient list, compose your message in the editor provided, then click **SEND** 

| Email Message |                                                                                                    |  |
|---------------|----------------------------------------------------------------------------------------------------|--|
| From          | Admin                                                                                                    |  |
| Recipie       | ent Criteria       Officials who have not confirmed their appointments for this week.<br>Active week is for fixtures between 18/12/2023 and 24/12/2023         Officials who are officiating at a selected ground this week.         Alan Edwards Park         Officials who are not officiating this week.<br>Active week is for fixtures between 18/12/2023 and 24/12/2023                                                                                                    |  |
| Subject       | Your appointment is unconfirmed         Format <ul> <li>Font Family</li> <li>Font Size</li> <li>B</li> <li>I</li> <li>I</li> <li< th=""></li<></ul> |  |
|               | Hi there, Please note that you have official appointments this week that are currently unconfirmed.                                                                                                    |  |
|               | Please login to Schedula and confirm or decline your appointment to ensure we are able to plan our official resourcing.                                                                                                    |  |
|               | Kind regards,                                                                                                    |  |
|               | GameDay                                                                                                    |  |
|               |                                                                                                    |  |
|               |                                                                                                    |  |
|               | Send                                                                                                    |  |